Die "Kinder- und Jugendärzt\*in" auch als APP!

# PRINT kann auch MOBIL

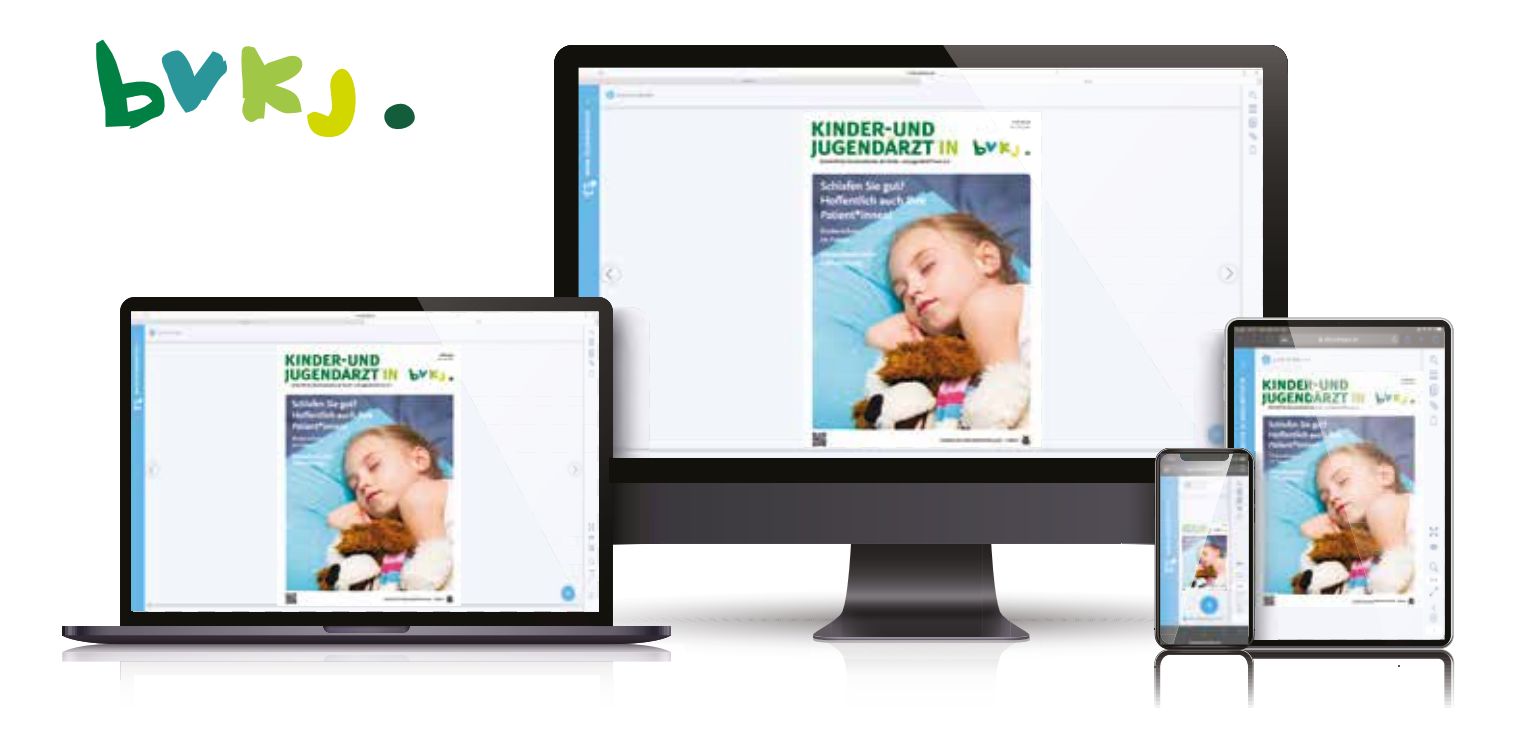

# App-Anleitung in 3 Ausführungen

Desktop-Variante
 Android-Variante
 iOS-Variante

Detaillierte Informationen zur Nutzung der Zusatzfunktionen finden Sie ebenfalls unter dieser Adresse: https://silkcodeapps.de/desktop/jugendarzt/help/help\_de.html#

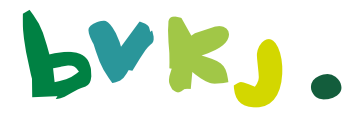

## 1. Desktop-Variante

Installationshinweise und Anwendertipps für die Desktop-Variante. Hinweis: Voraussetzung sind eine Internetverbindung und ein aktueller Browser.

Rufen Sie die Website https://silkcodeapps.de/desktop/jugendarzt/ auf.

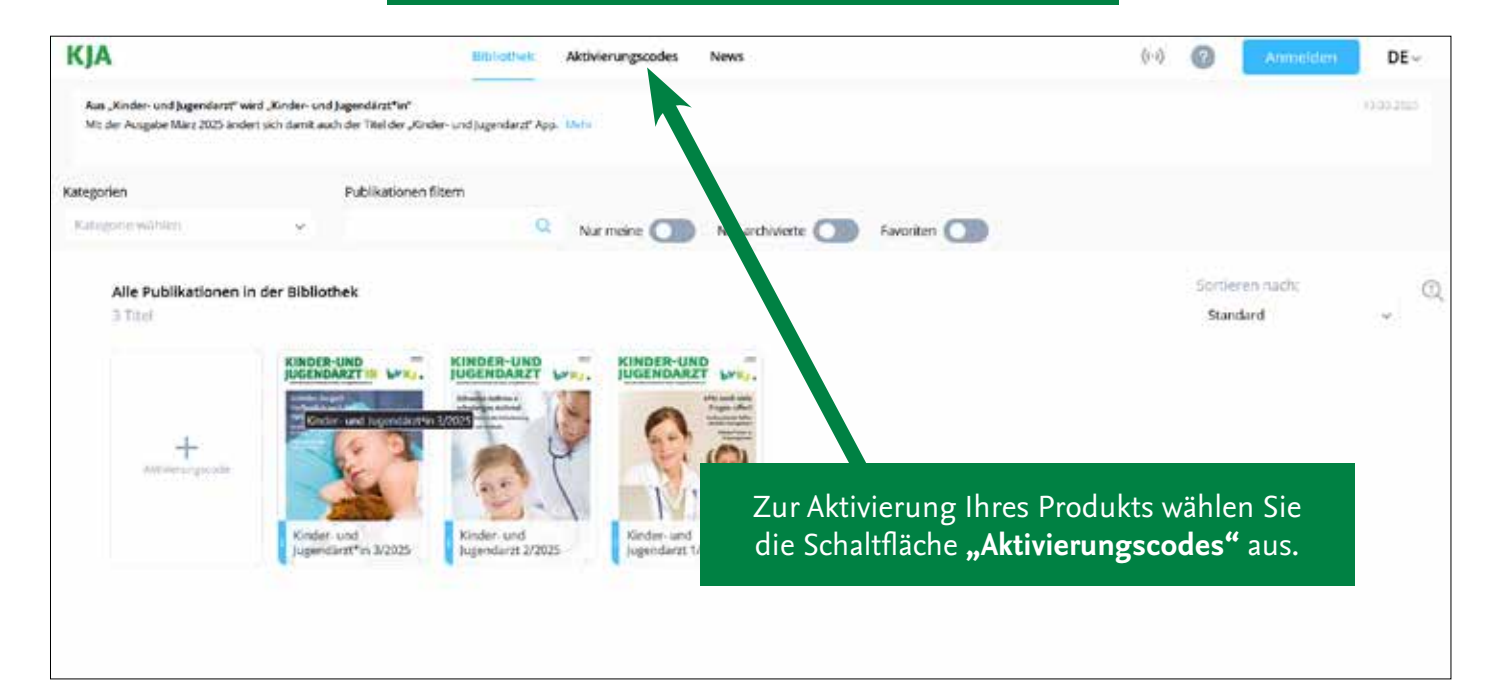

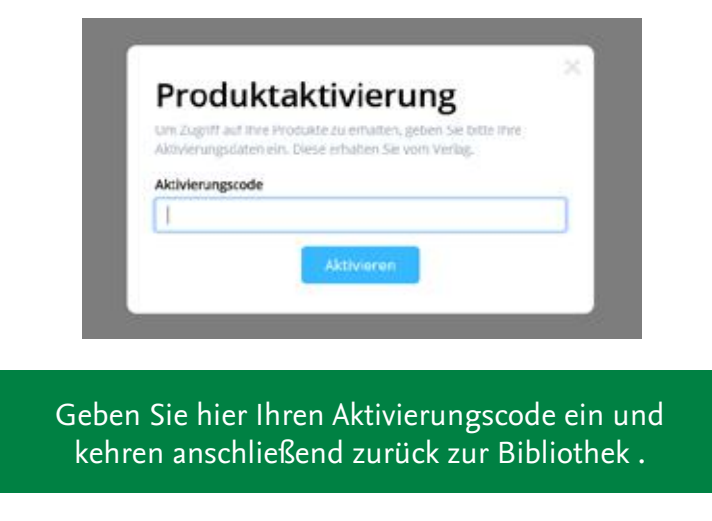

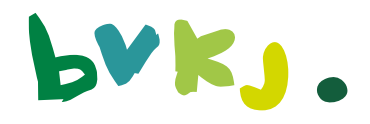

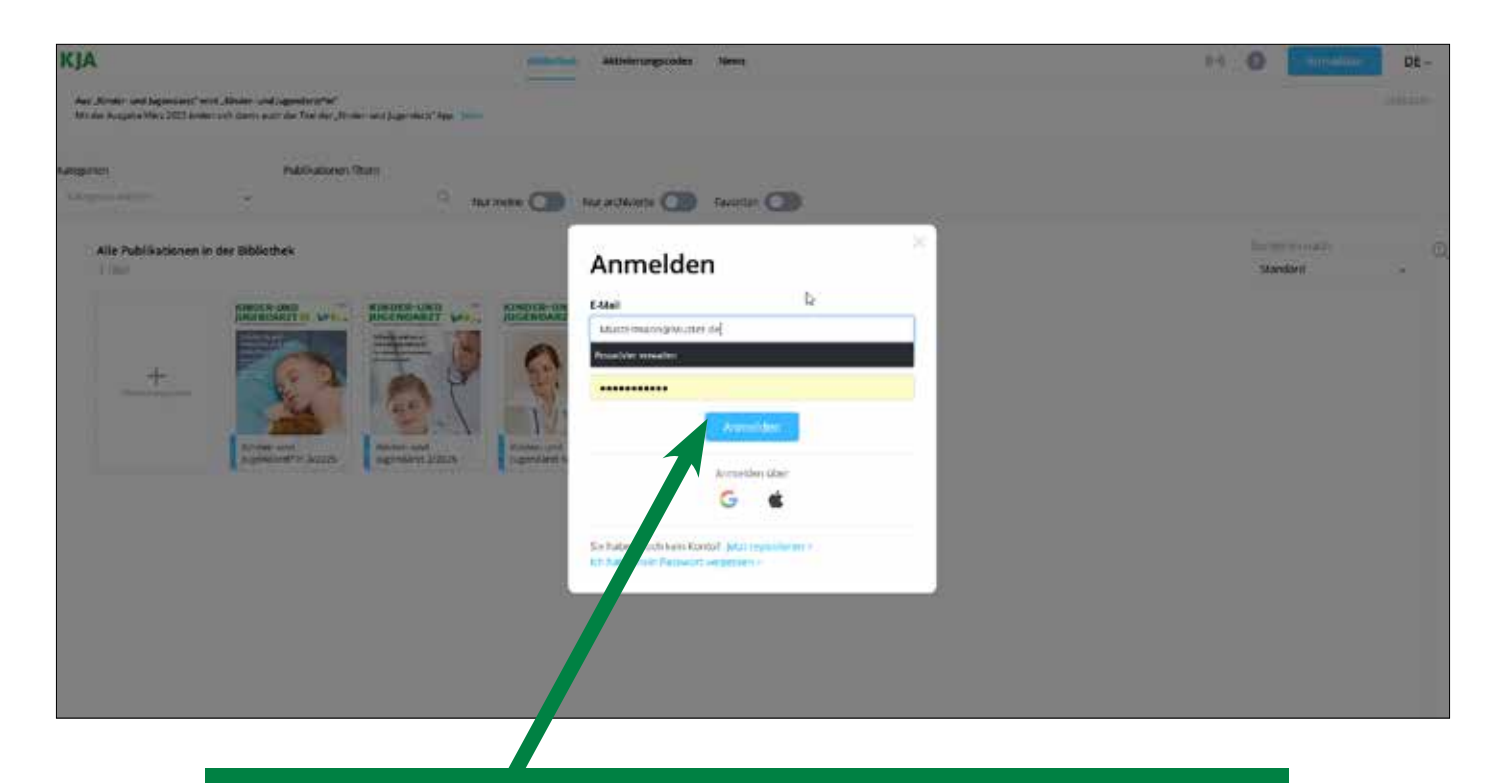

Um Annotationen vorzunehmen und zu speichern, klicken Sie "Anmelden" an und registrieren sich mit Ihrer E-Mail-Adresse und einem Passwort.

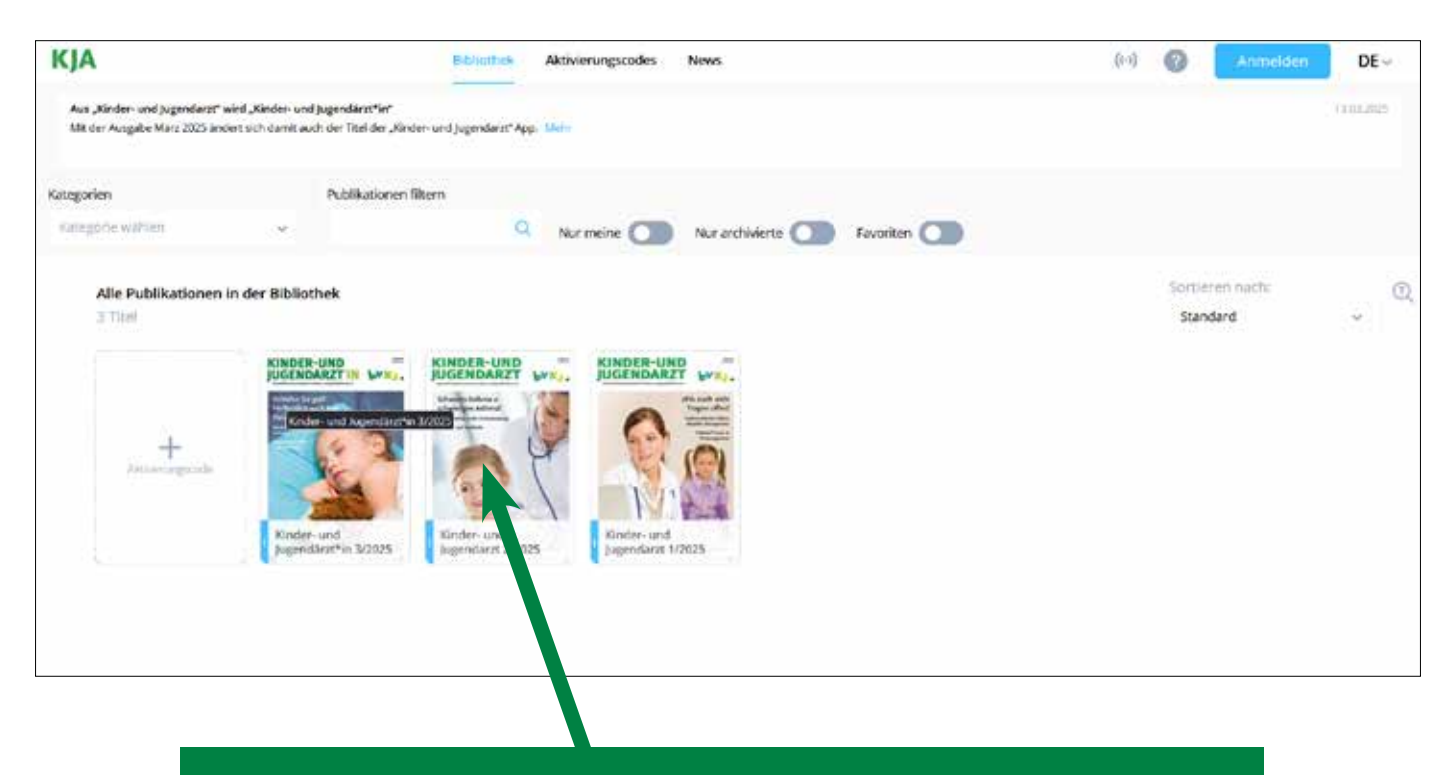

Wählen Sie eine Ausgabe von "Kinder- und Jugendärzt\*in" aus und machen Sie sich mit den Funktionen der Internet-Anwendung vertraut.

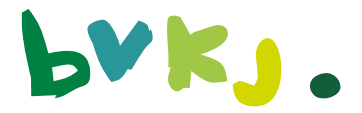

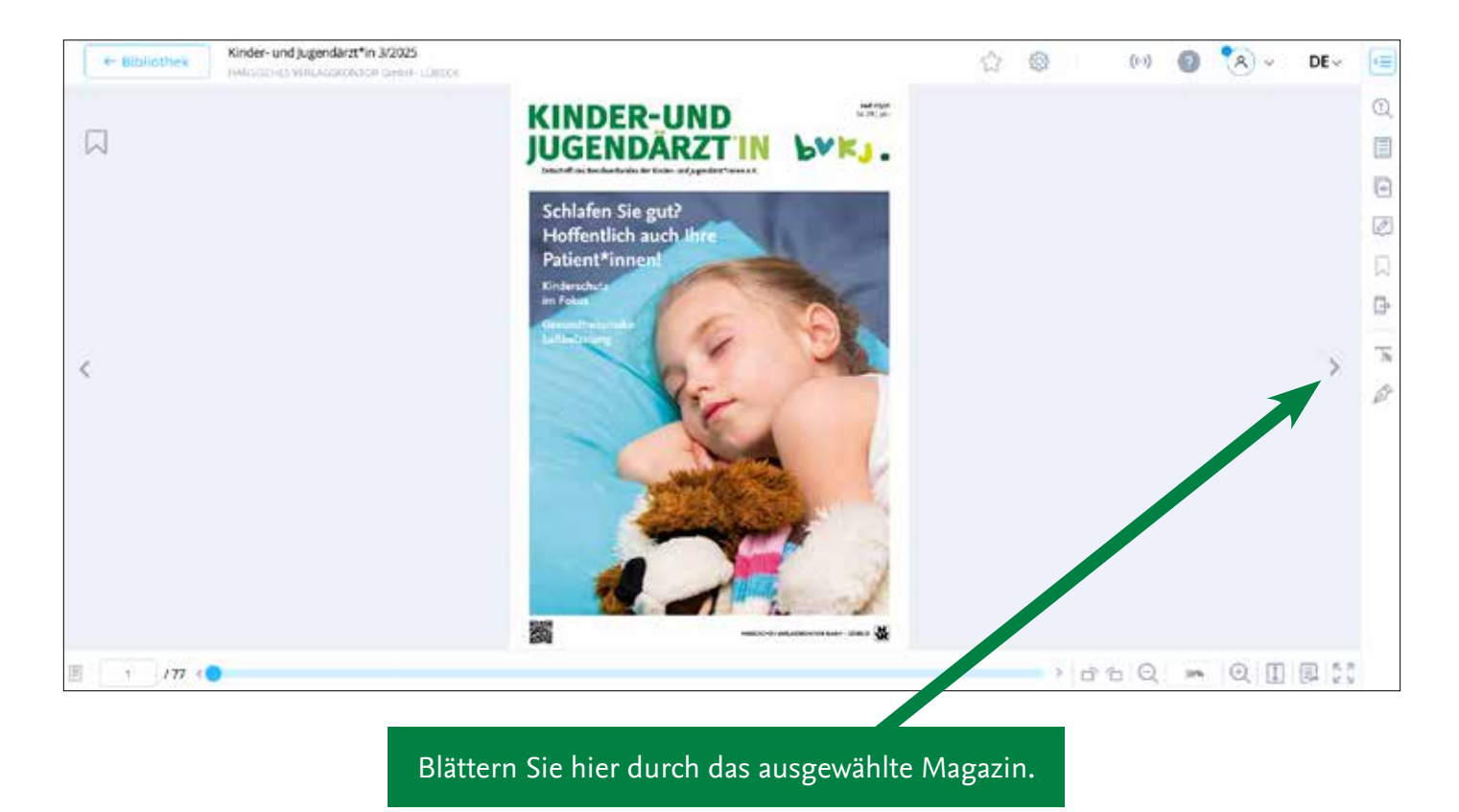

#### Nachfolgend finden Sie einige Beispiele für Ihre Annotationen.

| Bibliothek     Ander-undycgenoard in szocs     Ander-undycgenoard in szocs     Ander-undycgenoard in szocs |                                                                                | \$7 | ٢  |     | (0) | 0   | <b>A</b> 4 | DE∽   | k Menii offnen   |
|----------------------------------------------------------------------------------------------------|--------------------------------------------------------------------------------|-----|----|-----|-----|-----|------------|-------|------------------|
|                                                                                                    | ADDARCHARD SHORES                                                              |     |    |     |     |     |            |       | () Suche         |
| 3                                                                                                    | Kinder-Vorsori                                                                 |     |    |     |     |     |            |       | Inhaltsverzeichn |
|                                                                                                    | Perfektion in d Meine Annotationen ~                                           |     |    |     |     |     |            |       | Setenübersicht   |
|                                                                                                    | Ar faler in dina scrippe in n ar 🥚 🎯 🎯 🚺 T ∓                                   |     |    |     |     |     |            |       |                  |
|                                                                                                    |                                                                                |     |    |     |     |     |            |       | Minotacoren      |
|                                                                                                    | Notir                                                                          |     |    |     |     |     |            |       | Lesezeichen      |
|                                                                                                    | Anmerkungt                                                                     |     |    |     |     |     |            |       | Verfügbare App   |
|                                                                                                    | Mona Rollans                                                                   |     |    |     |     |     |            | 1     | Terrareat        |
|                                                                                                    | Entering on tendence and Real Provide Anthenese                                |     |    |     |     |     |            | 2     | A Teichenwerkzei |
|                                                                                                    | <text><text><text><text><text><text></text></text></text></text></text></text> |     |    |     |     |     |            |       |                  |
| ¥ 177 <                                                                                                    |                                                                                |     | ., | d 1 | , Q | 255 | QI         | DE 50 |                  |
| <u>u</u> (∏ < <b>⊂⊂</b> ∎⊉                                                                                 |                                                                                |     | ,  | d'1 | Ω   | 28% | QI         | 國際    |                  |

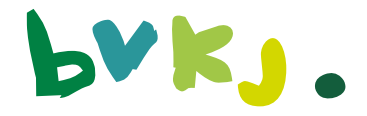

| <                | <page-header><page-header><section-header><text><image/><text><text><text><text><text><text><text></text></text></text></text></text></text></text></text></section-header></page-header></page-header> |          | >    | Suche         Inhultsverzeichnis         Setenübersicht         Hondessen         Lesezeichen         Verfägbare Apps         Tertauswatt         Zeichenwerkzeuge | LISTE ORDNER Heuer Ord Exportieren<br>Annotationen exportieren<br>Annotationen exportieren<br>Annotationen exportieren<br>Maria Annotationen exportieren<br>Seite 12 11<br>Maria Annotationen exportieren<br>Pasiat<br>Seite 12 11<br>Maria Annotationen exportieren<br>Pasiat<br>Seite 12 11<br>Maria Annotationen exportieren<br>De Maria Annotationen exportieren<br>De Maria Annotationen exportieren<br>De Maria Annotationen exportieren<br>De Maria Annotationen exportieren<br>De Maria Annotationen exportieren<br>De Maria Annotationen exportieren<br>De Maria Annotationen exportieren<br>De Maria Annotationen exportieren<br>De Maria Annotationen exportieren<br>De Maria Annotationen exportieren<br>De Maria Annotationen exportieren<br>De Maria Annotationen exportieren<br>De Maria Annotationen exportieren<br>De Maria annotationen exportieren<br>De Maria annotationen exportieren<br>De Maria annotationen exportieren<br>De Maria annotationen exportieren<br>De Maria annotationen exportieren<br>De Maria annotationen exportieren<br>De Maria annotationen exportieren<br>De Maria annotationen exportentiatis<br>Der Maria annotationen werden annotation annotationen exportentiatis<br>Der Maria annotationen extreet exportentiatis<br>Der Maria annotationen extreet exportentiatis<br>Der Maria annotationen extreet exportentiatis<br>Der Maria annotationen extreet extrementatis<br>Der Maria annotationen extreet extrementatis<br>Der Maria annotationen extreet extrementatis<br>Der Maria annotationen extreet extrementatis<br>Der Maria annotationen extreet extrementatis<br>Der Maria annotationen extreet extrementation<br>Der Maria annotationen extreet extrementation<br>Der Maria annotationen extreet extrementation extreme extrementation<br>Der Maria annotationen extrementation extreme extrementation<br>Der Maria annotationen extrementation extreme extrementation<br>Der Maria annotationen extrementation extreme extrementation<br>Der Maria annotationen extrementation extreme extrementation<br>Der Maria annotationen extrementation extreme extrementation<br>Der Maria annotationen extrementation extrementationen extrementation<br>Der Maria annotationen |
|------------------|----------------------------------------------------------------------------------------------------|----------|------|----------------------------------------------------------------------------------------------------|----------------------------------------------------------------------------------------------------|
| E 12 177 5 ====0 | -> 0.6                                                                                                    | 38% Q [] | 国 55 |                                                                                                    | Verständnis betrachten, Jeden Tag kommen Eltern in                                                                                                    |

Erstellen Sie aus einem Textabschnitt ein PDF.

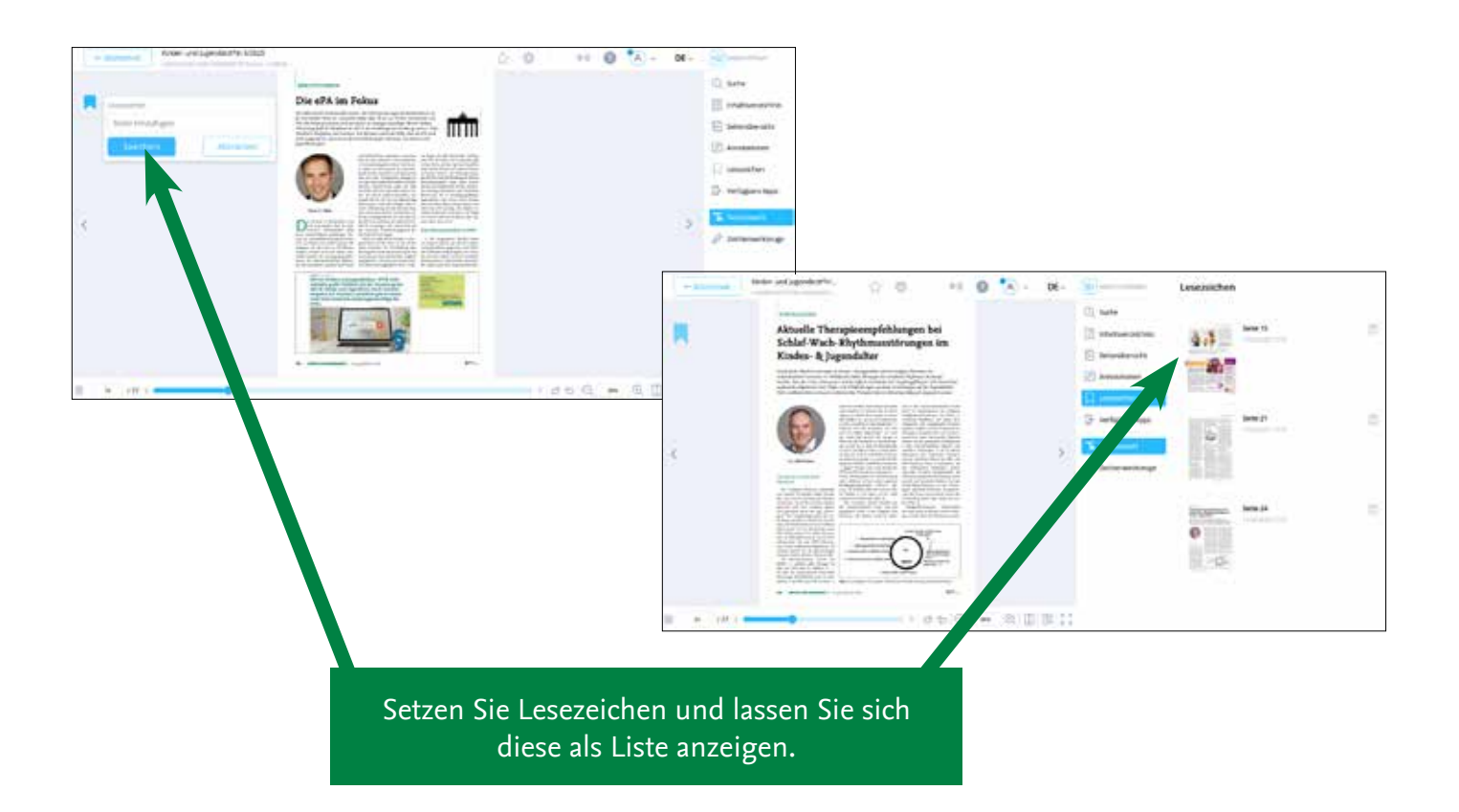

1. Marcardi, Sigoviere J. Josef, Gr. to generating COD, Bian I. P. Fandrick Understand COD V. andreas and Proget B. (2010) and S. Salari and (2010) and S. Salari and S. Salari (2010) and S. Salari and S. Salari and S. Salar

177 4

24

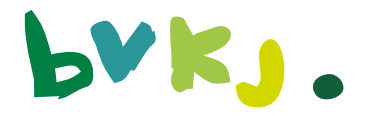

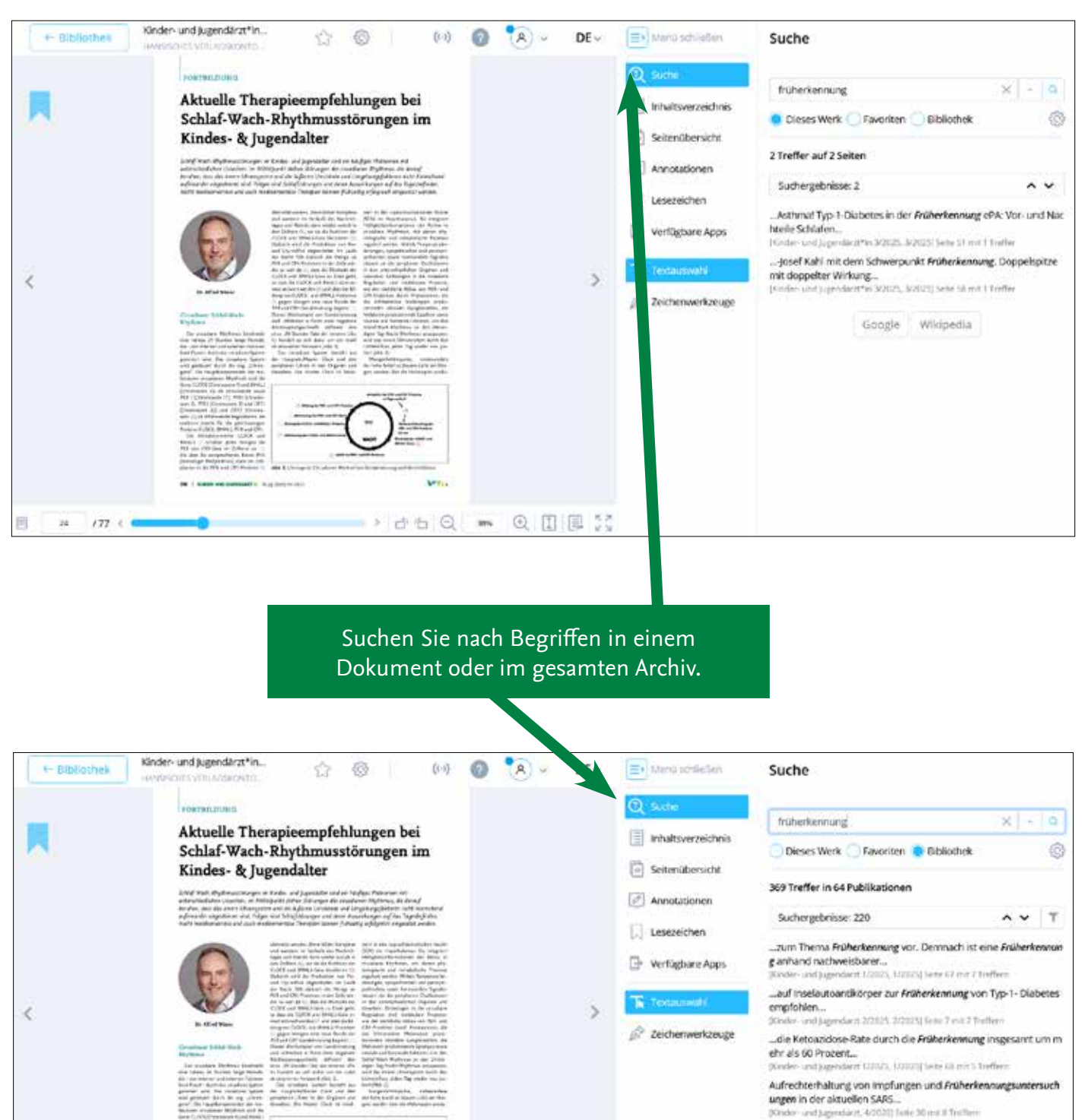

-> d b Q 38 Q [] E 🔅

ungen in der aktuellen SARS... (Sonder- und agnesiert, 4-0030) feite 30 mit 8 Treffere "Auswirklungen haben können. 6 – 10 Eine Früherkennung des Ty p-1-Obbetes Sahn dabel... (Roder- unt]agnedent 13/0704, 12/0204 Setz 20 mit 3 Treffere "FRACEN DER SOZIAL PADIATRIE BAND 6 FRÜMERKENNUNG, FRÜH THERAPIE UND SOZIALE (NULUSION... Donker unt]agnedent 13/0204 Ut0049 Setz 35 mit 4 Treffere

.1926.6.1999.6.1917.1911.06.68/JMEDVENMINK EDITIONED.01

Google Wikipedia

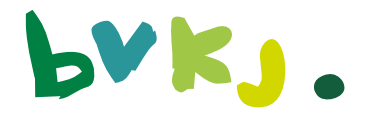

| Ausgangsstuation gar nicht mehr mit dem geschen |  | <section-header><section-header><section-header><section-header><text><image/><image/><text><text><text><text><text><text><text></text></text></text></text></text></text></text></text></section-header></section-header></section-header></section-header> | , | den      den     den     den     den      den      den      den      den      d | Annotationen exportieren     Annotationen exportieren     Annotationen exporteren     Annotationen     Annotationen exporteren     Annotationen exporteren     Annotationen     Annotationen     Annotationen exporteren     Annotationen exp |
|-------------------------------------------------|--|----------------------------------------------------------------------------------------------------|---|----------------------------------------------------------------------------------------------------|----------------------------------------------------------------------------------------------------|
|-------------------------------------------------|--|----------------------------------------------------------------------------------------------------|---|----------------------------------------------------------------------------------------------------|----------------------------------------------------------------------------------------------------|

#### Exportieren Sie Ihre Annotationen, die Sie erstellt haben, als PDF und senden Sie sich dieses per Email zu.

| + Elbliothek | Kinder- und jugendärzt*in                                                                           | \$                                                                                                    | 0 0                                                                                                    | 0 | 8.~ | DE~ | 🗐 Menú sktileðen                                                                                                    | Annotationen Annotationen anzeigen                                                                                                    |
|--------------|----------------------------------------------------------------------------------------------------|----------------------------------------------------------------------------------------------------|----------------------------------------------------------------------------------------------------|---|-----|-----|----------------------------------------------------------------------------------------------------|----------------------------------------------------------------------------------------------------|
| 2            | <section-header><section-header><section-header></section-header></section-header></section-header> | Autorean<br>Marine<br>Marine<br>Mari | <text><text><text><text><text><text><text><text><text><text></text></text></text></text></text></text></text></text></text></text> |   |     | >   | <ul> <li>Suche</li> <li>Inhaltsverzeichnis</li> <li>Setenübersicht</li> <li>Acriotationen</li> <li>Lesezeichen</li> <li>verfügbare Apps</li> <li>Testaustvett</li> <li>Zeichenwerkzeuge</li> </ul> | LUSTE ORDNER Neuer Ord. Exportience<br>Amotationen filters<br>Amotationen filters<br>Amotationen filters<br>Amotationen ung 'Nut' Zubetrgehen bei eindentger<br>Midigker - Regelmäßige Schäf-Wach-Zeiten - Schäf-<br>Wach-Tracking Kognitive Techniken - Methoden zur<br>Verbessenung erwünschter Verhältens (Tab. 1) -<br>Maßnahmen zur Veränderung problemätischer<br>Edanierikreisitaufe - Vermiltung von<br>Problemösungsstrategien Einseine Bereinen aus den<br>kögnitiven Techniken bei der Umsetzung von<br>Außnahmen unterszützen:<br>Seite 30 * Incoutor 100<br>* Meine Annotationen<br>* Schlaf Wach-Rightmusstfrugen und verseinen fagend<br>Therapiemöglichkeiten bei Kindern und Jugendlicher<br>mit Schlaf Wach-Rightmusstfrugen zur Verfügung -<br>Kögnitive Verhältensberage - Eichnienenge -<br>Meinen indigilikeiten bei Kindern und Jugendlicher<br>mit Schlaf Wach-Rightmusstfrugen zur Verfügung -<br>Kögnitive Verhältensberage - Eichnienenge -<br>Metanein mitegilichkeiten bei Kindern und Jugendlicher<br>mit Schlaf Wach-Rightmusstfrugen zur Verfügung -<br>Kögnithe Verhältensberage - Eichnienenge -<br>Metanein mitegilichkeiten bei Kindern und Jugendlicher<br>mit Schlaf Wach-Rightmusstfrugen zur Verfügung -<br>Kögnithe Verhältensberage - Eichnienenge -<br>Metanein metersberage - Eichnienenge -<br>Metanein metersberage - Kindherage -<br>Metanein metersberage - Kindherage -<br>Metanein metersberage - Kindherage -<br>Metanein metersberage - Kindherage -<br>Metanein metersberage - Kindherage -<br>Metanein metersberage - Kindherage -<br>Metanein metersberage - Kindherage -<br>Metanein metersberage - Kindherage -<br>Metanein metersberage - Kindherage -<br>Metanein metersberage - Kindherage -<br>Metanein metersberage - Kindherage -<br>Metanein metersberage - Kindherage -<br>Metanein metersberage - Kindherage -<br>Metanein metersberage -<br>Metanein metersberage -<br>Metanein metersberage -<br>Metanein metersberage -<br>Metanein metersberage -<br>Metanein metersberage -<br>Metanein metersberage -<br>Metanein metersberage -<br>Metanein metersberage -<br>Metanein metersberage -<br>Metanein metersberage -<br>Metanein metersberage -<br>Metanein metersber |

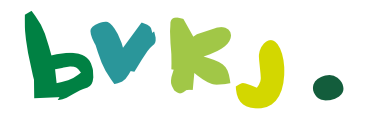

# 2. Android-Variante

#### Installationshinweise und Anwendertipps für alle Android-Endgeräte Hier exemplarisch das mobile Phone.

Hinweis: Voraussetzung für die Installation ist eine Internetverbindung, für die Nutzung Android 6 oder höher

#### 1. Im Google Play Store:

Suchen Sie im Play Store nach "Kinder- und Jugendärzt\*in" oder "Jugendärzt\*in". KINDER-UND

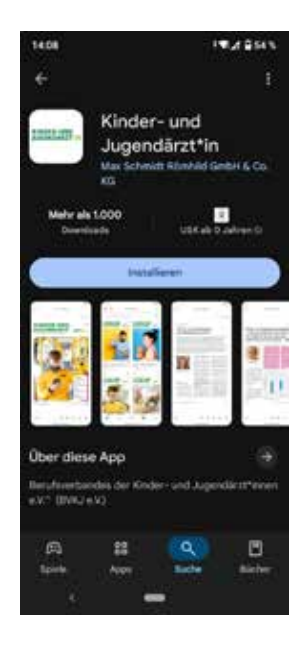

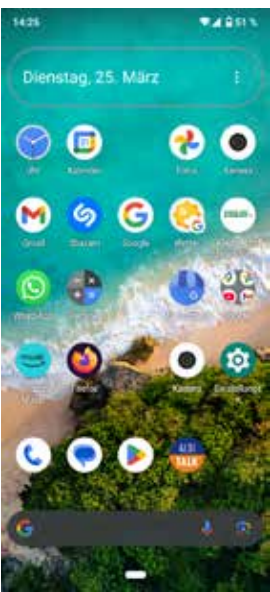

Rufen Sie die App auf und starten Sie die Installation.

Nach erfolgter Installation erscheint die App auf dem Bildschirm des Gerätes. Durch Antippen starten Sie die App.

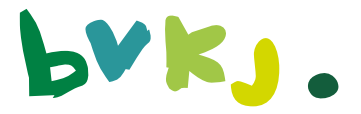

#### 2. Die Bibliothek:

Sie befinden sich nun in der Bibliothek, in der alle verfügbaren Ausgaben des laufenden Jahres und das Archiv der Ausgaben ab 2019 angezeigt werden.

Zugriff erhalten Sie erst nach erfolgreichem Login.

Einloggen über das Schlüsselsymbol (unten am Bildschirmrand).

Bitte Abo-Nummer oder BVKJ-Mitgliedsnummer eingeben und anschließend "aktivieren".

**Hinweis:** Sie finden Ihre persönlichen Daten auf dem Adressaufkleber der Zeitschrift!

Nach erfolgreicher Anmeldung sehen Sie diese Meldung, anschließend zurück in die Bibliothek (oben links am Bildschirmrand).

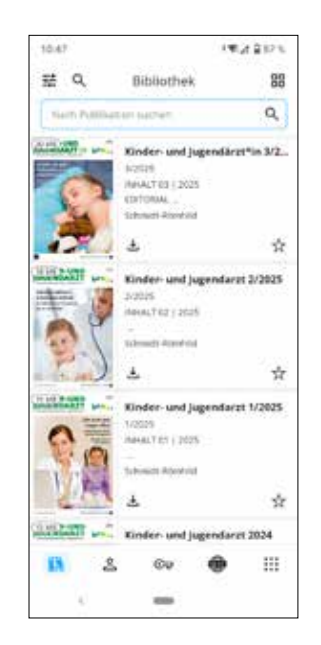

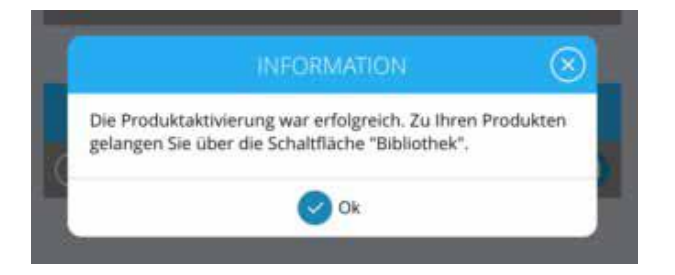

In der Bibliothek haben Sie nun Zugriff auf alle dort angezeigten Publikationen von "Kinder- und Jugendärzt\*in" inkl. der Archive seit 2019.

Durch "Laden" können Sie jede Zeitschrift auf Ihr mobiles Android-Endgerät herunterladen, zum Öffnen die Ausgabe "antippen".

Somit ist auch ein "Offline"-Lesen oder -Arbeiten möglich.

Vom Inhaltsverzeichnis aus gelangen Sie durch "Antippen" direkt in gewünschte Artikel, selbstverständlich können Sie die Ausgabe auch Seite für Seite durchblättern.

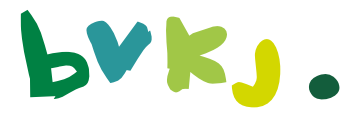

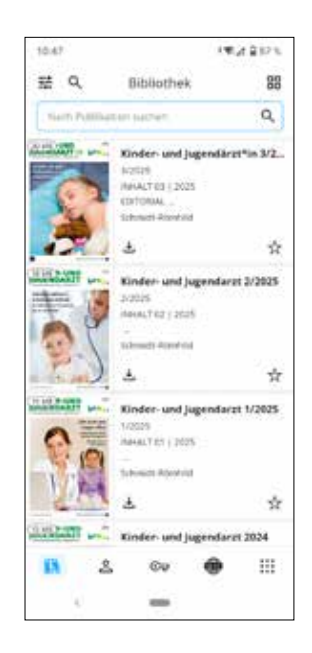

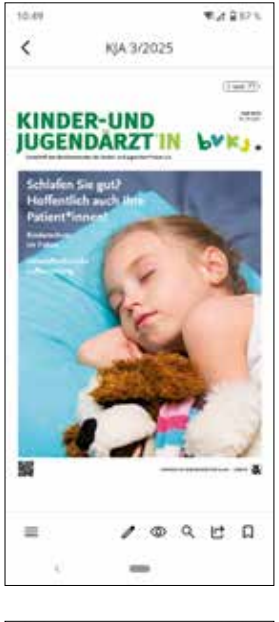

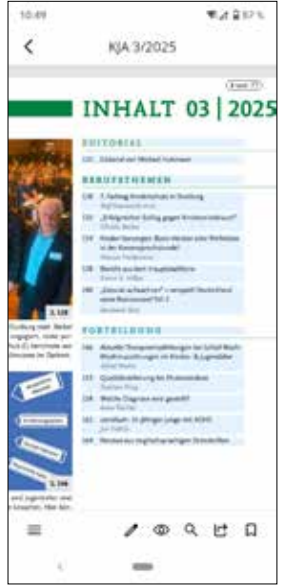

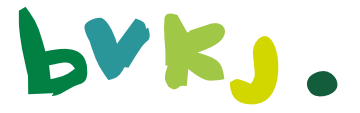

#### Suchfunktion:

Die App verfügt über eine Volltext-Suchfunktion. Damit werden alle heruntergeladenen Ausgaben nach bestimmten Suchbegriffen durchsucht und anschließend gelistet. Die entsprechenden Seiten können direkt aufgerufen werden, der gesuchte Begriff ist farblich markiert.

Öffnen Sie die **Suchfunktion** (Symbol Lupe, oben links) Diese steht sowohl in der Bibliothek als auch in jeder geöffneten Zeitschrift zur Verfügung. Sie können wählen, ob die Suche über alle geladenen Zeitschriften erfolgen soll oder nur über die aktuell geöffnete Ausgabe.

#### Verlinkungen auf

Quellenangaben in Artikeln Angaben auf Quellen im Internet können direkt aus dem Dokument aufgerufen werden, diese sind mit Sprungmarken hinterlegt und auch als solche sichtbar.

#### Voraussetzung:

eine Internetanbindung. Ebenso können Sie direkt E-Mails versenden, Adresse antippen und das Mail-Programm startet.

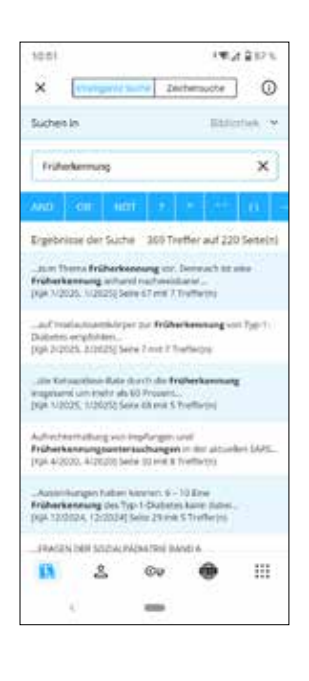

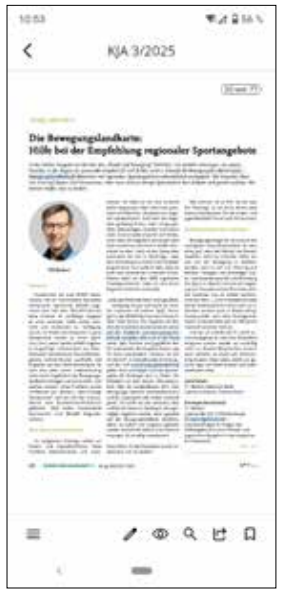

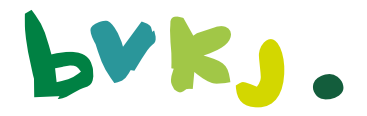

### 3. Nutzung der Zusatzfunktionen für persönliche Anmerkungen oder Markierungen

**Hinweis:** Um diese Funktion nutzen zu können, ist es erforderlich, einen sog. "Cloud-Account" einzurichten. Diesen finden Sie am unteren Bildschirmbereich im Bereich "Account". Hierzu benötigen Sie eine gültige E-Mail-Adresse und ein Passwort, das Sie sich selbst vergeben. Zur Verifizierung erhalten Sie einen Bestätigungslink an die angegebene E-Mail-Adresse gesendet. Nach der Einrichtung des Cloud-Accounts können Sie sich <u>nur</u> <u>noch mit E-Mail-Adresse und Passwort einloggen</u>, dies ist mit der Abo- oder Mitgliedsnummer dann nicht mehr möglich.

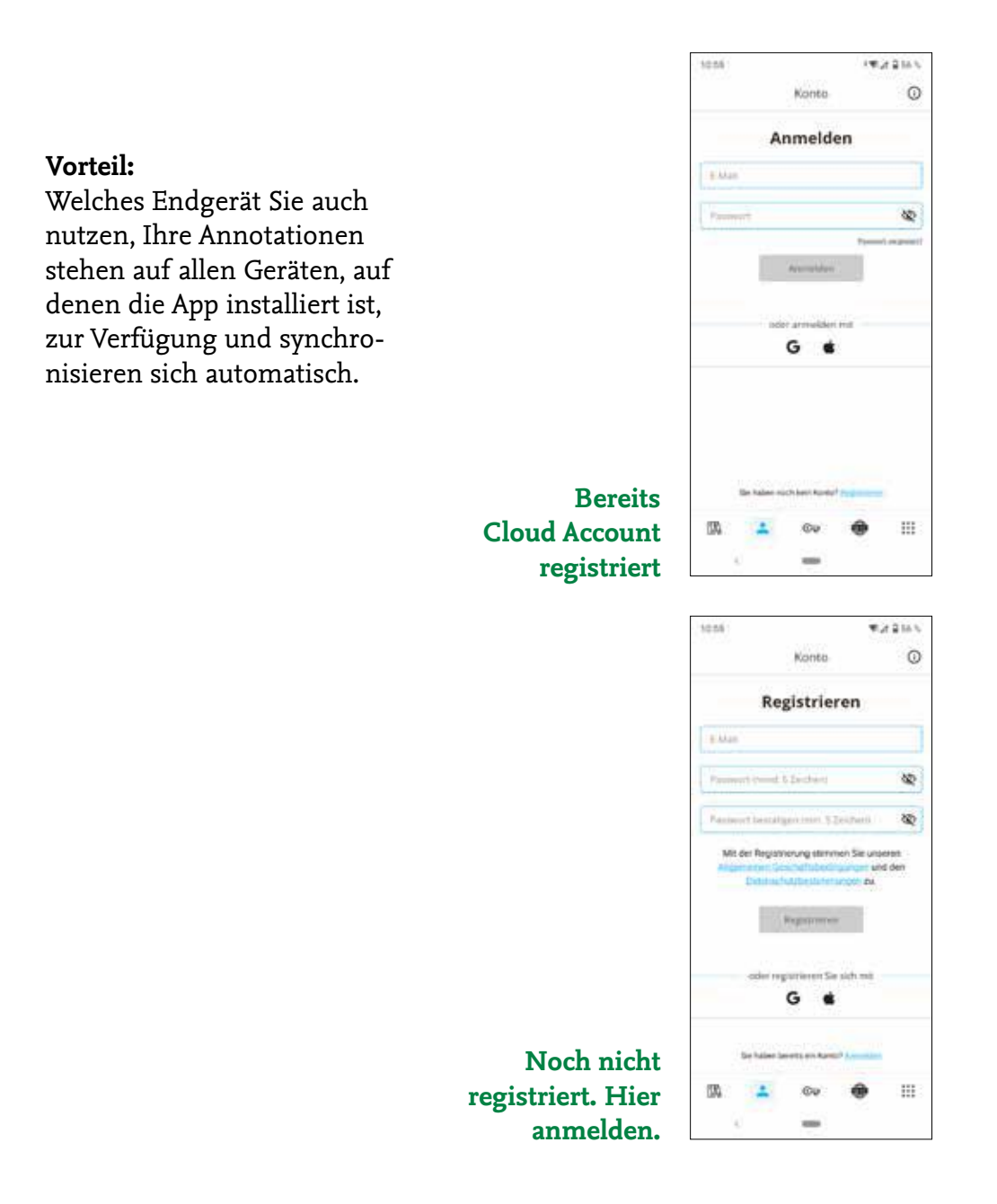

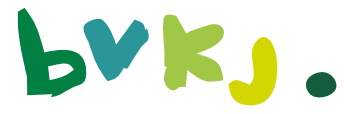

Die App bietet die Möglichkeit, Textstellen in Artikeln zu kommentieren oder diese zu markieren. Hier sind unterschiedlichste Varianten möglich, vom farblichen Markieren bis zur gesprochenen Anmerkung. Markierte Textstellen können exportiert werden, diese erhalten Sie als pdf-Dateien per E-Mail.

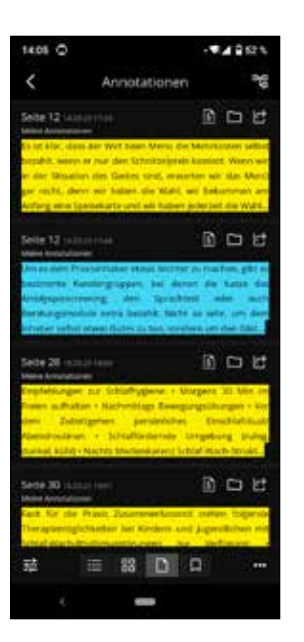

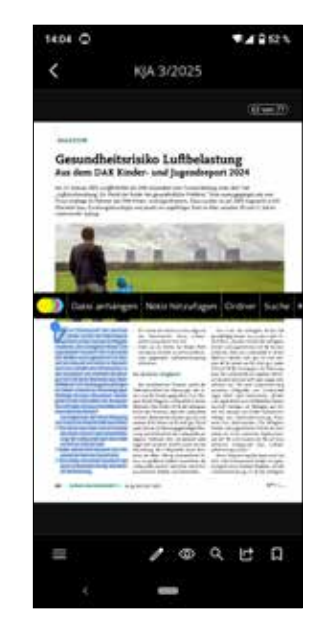

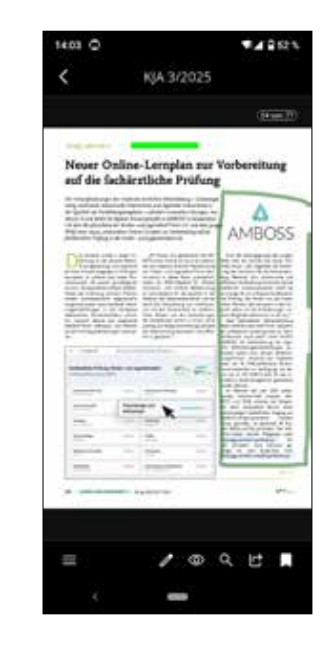

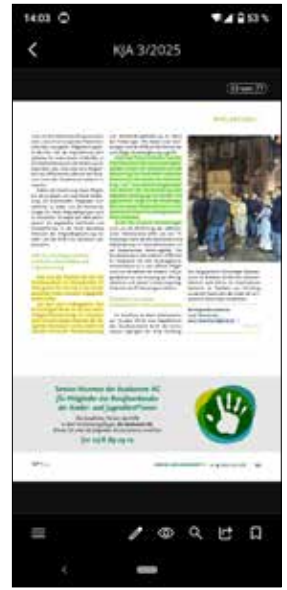

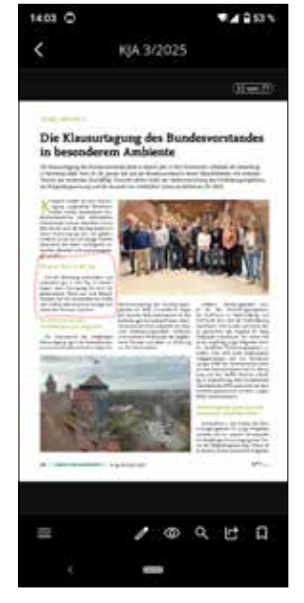

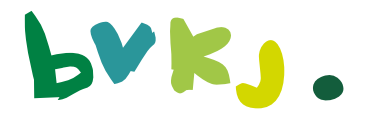

## 3. iOS-Variante

#### Installationshinweise und Anwendertipps für iOS-Endgeräte. Hier exemplarisch iPad.

Hinweis: Voraussetzungen für die Installation sind eine Internetverbindung, für die Nutzung ist mind. IOS 14 Voraussetzung.

 Im Apple App-Store: Suchen Sie im App Store nach "Kinder- und Jugendärzt\*in" oder "Jugendärzt\*in".

KINDER-UND

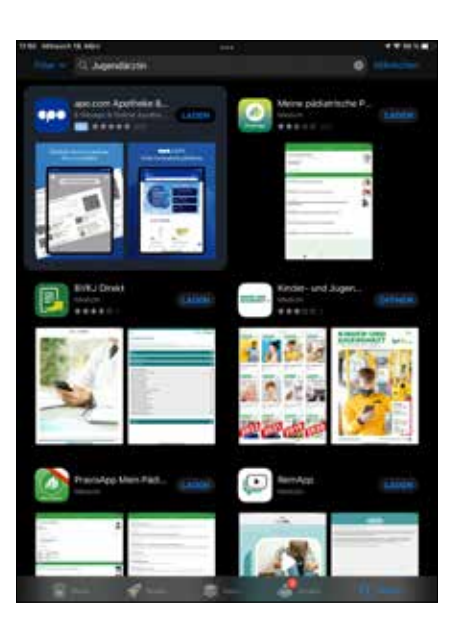

Rufen Sie die App auf und starten Sie die Installation

Nach erfolgter Installation erscheint die App auf dem Bildschirm des Gerätes. Durch Antippen starten Sie die App.

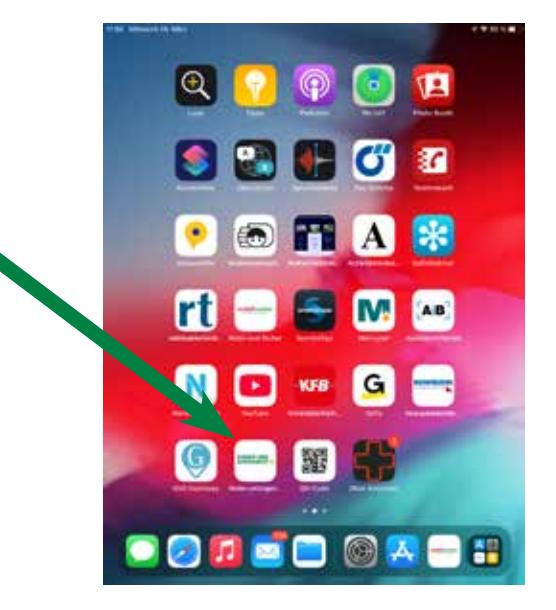

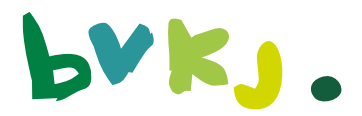

#### 2. Die Bibliothek:

Sie befinden sich nun in der Bibliothek, in der alle verfügbaren Ausgaben des laufenden Jahres und das Archiv der Ausgaben ab 2019 angezeigt werden.

Zugriff erhalten Sie erst nach erfolgreichem Login.

Einloggen über das Schlüsselsymbol (unten am Bildschirmrand)

Bitte Abo-Nummer oder BVKJ-Mitgliedsnummer eingeben und anschließend "aktivieren".

**Hinweis:** Sie finden Ihre persönlichen Daten auf dem Adressaufkleber der Zeitschrift!

Nach erfolgreicher Anmeldung sehen Sie diese Meldung, anschließend zurück in die Bibliothek (unten links am Bildschirmrand "Büchersymbol").

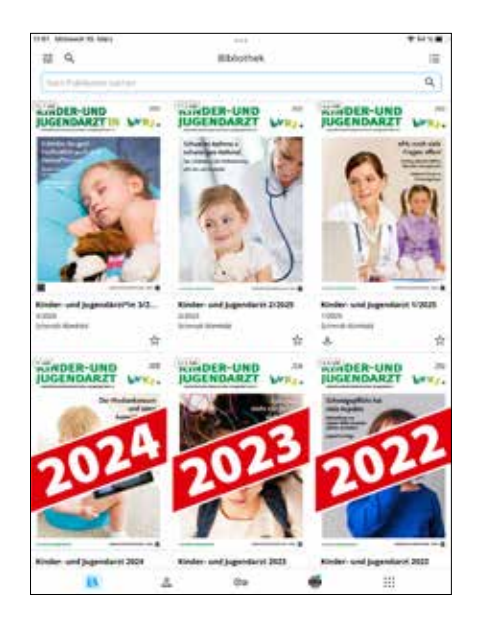

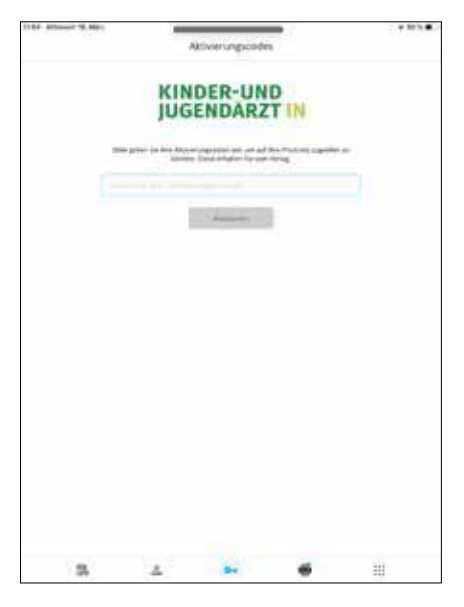

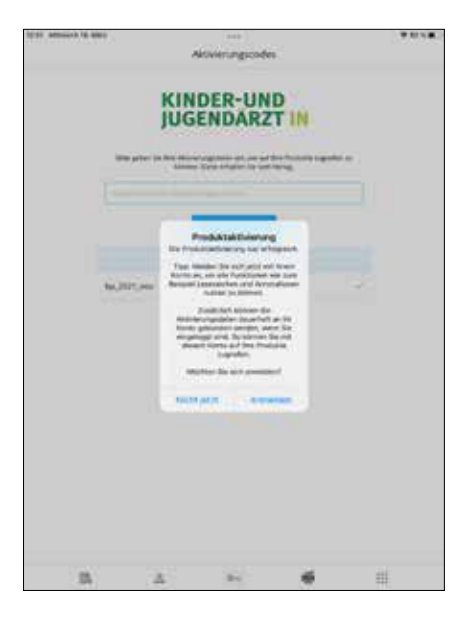

In der Bibliothek haben Sie nun Zugriff auf alle dort angezeigten Publikationen von "Kinder- und Jugendärzt\*in" inkl. der Archive seit 2019.

Durch "Laden" können Sie jede Zeitschrift auf ihr mobiles IOS Endgerät herunterladen, zum Öffnen die Ausgabe "antippen".

Somit ist auch ein "Offline"-Lesen oder -Arbeiten möglich.

Vom Inhaltsverzeichnis gelangen Sie durch "Antippen" direkt in gewünschte Artikel, selbstverständlich können Sie die Ausgabe auch Seite für Seite durchblättern.

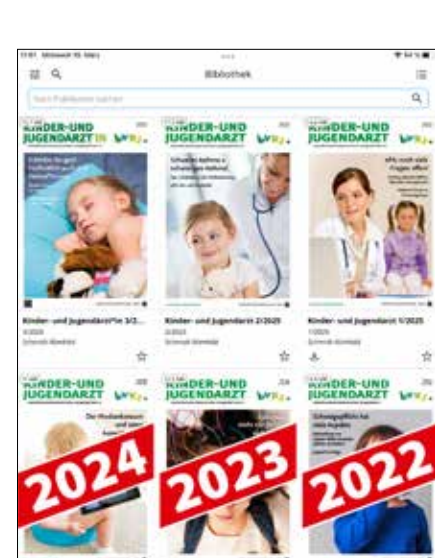

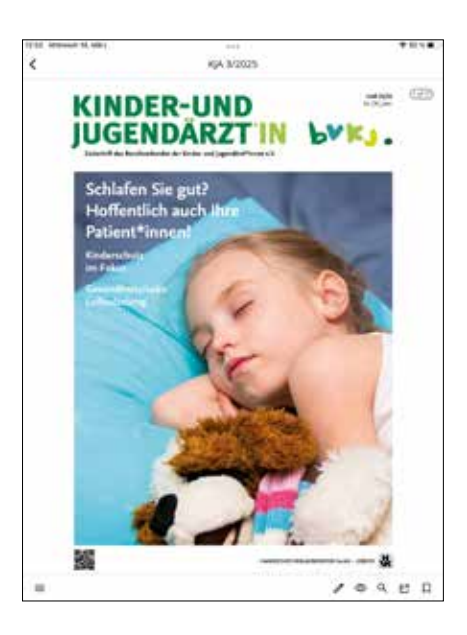

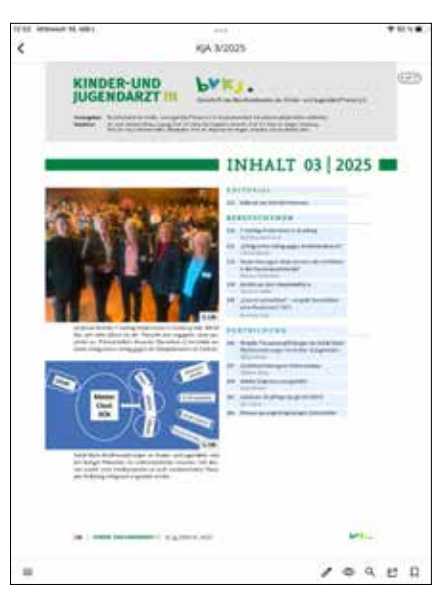

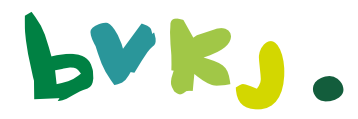

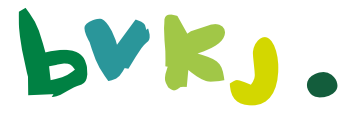

#### Suchfunktion:

Die App verfügt über eine Volltext Suchfunktion. Damit werden alle heruntergeladenen Ausgaben nach bestimmten Suchbegriffen durchsucht und anschließend gelistet. Die entsprechenden Seiten können direkt aufgerufen werden, der gesuchte Begriff ist farblich markiert.

Öffnen Sie die **Suchfunktion** (Symbol Lupe, oben rechts) Diese steht sowohl in der Bibliothek als auch in jeder geöffneten Zeitschrift zur Verfügung. Sie können wählen, ob die Suche über alle geladenen Zeitschriften erfolgen soll oder nur über die aktuell geöffnete Ausgabe.

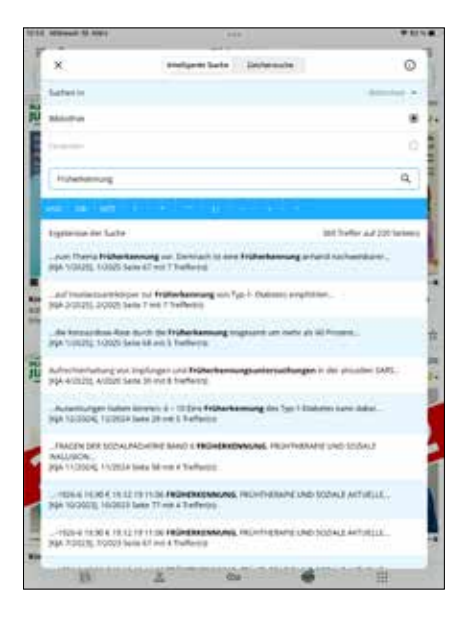

#### Verlinkungen auf Quellenangaben in Artikeln

Angaben auf Quellen im Internet können direkt aus dem Dokument aufgerufen werden, diese sind mit Sprungmarken hinterlegt und auch als solche sichtbar.

**Voraussetzung:** eine Internetanbindung

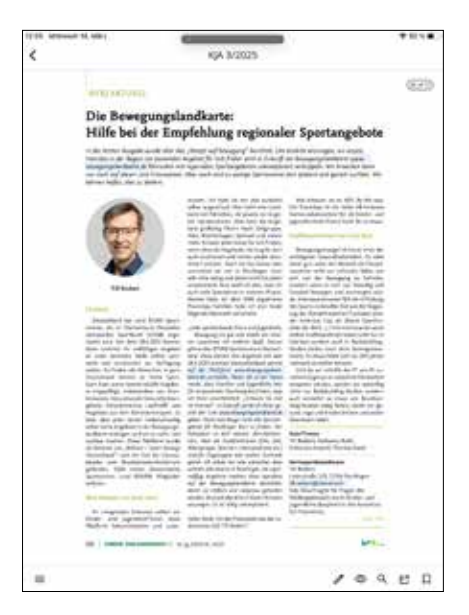

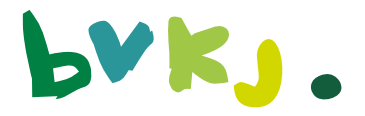

### 3. Nutzung der Zusatzfunktionen für persönliche Anmerkungen oder Markierungen

**Hinweis:** Um diese Funktion nutzen zu können, ist es erforderlich, einen sog. "Cloud-Account" einzurichten. Diesen finden Sie am unteren Bildschirmbereich im Bereich "Account". Hierzu benötigen Sie eine gültige E-Mail-Adresse und ein Passwort, das Sie sich selbst vergeben. Zur Verifizierung wird ein Bestätigungslink an die angegebene E-Mail-Adresse gesendet. Nach der Einrichtung des Cloud-Accounts können Sie sich <u>nur noch mit E-Mail-Ad-</u> <u>resse und Passwort einloggen</u>, dies ist mit der Abo- oder Mitgliedsnummer dann nicht mehr möglich.

#### Vorteil:

Welches Endgerät Sie auch nutzen, Ihre Annotationen stehen auf allen Geräten, auf denen die App installiert ist, zur Verfügung und synchronisieren sich automatisch.

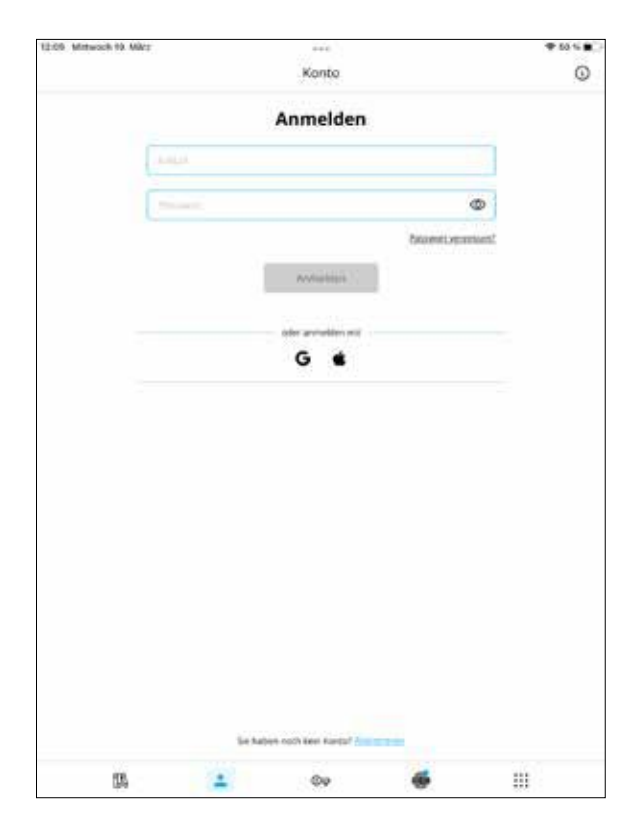

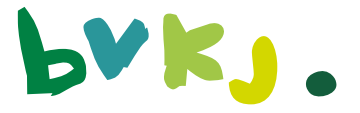

Die App bietet die Möglichkeit, Textstellen in Artikeln zu kommentieren oder diese zu markieren. Hier sind unterschiedlichste Varianten möglich, vom farblichen markieren bis zur gesprochenen Anmerkung. Markierte Textstellen können exportiert werden, diese erhalten Sie als pdf-Dateien per E-Mail.

| 16.1 color (et an.                                                                                                    |                                                                                                    |                                                                                                    | Service.                                                                                           |
|----------------------------------------------------------------------------------------------------|----------------------------------------------------------------------------------------------------|----------------------------------------------------------------------------------------------------|----------------------------------------------------------------------------------------------------|
|                                                                                                    |                                                                                                    | -                                                                                                    |                                                                                                    |
|                                                                                                    |                                                                                                    | - 5.                                                                                                    | a prest Reporting tom                                                                              |
|                                                                                                    |                                                                                                    | - Barrier                                                                                                    | -                                                                                                  |
| 7000.0                                                                                                    |                                                                                                    |                                                                                                    | eteruppien, Date-<br>oter is Austral 3 Pa-                                                         |
|                                                                                                    | Section 1                                                                                                    |                                                                                                    | Reg weights die High-<br>kannliker Renz, now-<br>gel lasserfinen Signeg so                         |
| Territoria                                                                                                    | -                                                                                                    |                                                                                                    | tion as an All two-                                                                                |
| a female in the local                                                                                                    |                                                                                                    | and the second                                                                                                    | CA CAR, Aurea & Inc. In-                                                                           |
| Residence Survey Inc.                                                                                                    | the set law line in                                                                                                    | Way your the                                                                                                    | ter institut de Nation<br>19 (146 architete Onlos-                                                 |
| A 1.64800                                                                                                    | 1                                                                                                    | 1.11                                                                                                    | net dia attan militi.                                                                              |
| Factory Providence and Advanced and Advanced and Advanc                                                                                                    | provide and the second second  | A second of the second                                                                                                    | Ottober Biofflorger anterhol<br>mitter Weiseringsoffe der Jahre.<br>Is mitte gelefft zuma Stafflic |
| Insperijfeninger in Bri<br>akutekter Norstenijki<br>98. zbjude biter od                                                                                                    | Hadpers are related<br>by and the Mast-<br>regiment do tablect                                                                                                    | nighting in helion built on<br>aid dar Arhenistiger men Hige<br>Light Lightin of an 1986                                                                                                    | e sel las talentinopel se-<br>lodo alaborer activolar"<br>ananderer funtaritartheg                 |
| Teaching day to Provide and the second second secon | do Tuntari al unindraster<br>Igenericate Realiza da Pa<br>Vesti rigade tanufísita tine                                                                                                    | 1 his six (beginn in die Drundlage<br>seinenstehenst und die des Frühe<br>anterig sin Ertfrage. Alber frü                                                                                                    | An an origination becalise<br>a die febari one die febari<br>and die complexity of the fact        |
| increased. D under you<br>intracted?, Do toucht yo<br>do darit ficture familie inte                                                                                                    | work the month's a provident the provident the provident t | And the administration of the last of the last of the | ent, the mathematic and<br>enterstang without the sta-<br>lar-theorem within the                   |
| Defining at 10 jain                                                                                                    | alle Bross- BUD straction<br>d'Assertation des des maderes<br>a Roburgers une Eleber de                                                                                                    | ter un talan positiviter anna ficial<br>angliche destativitaria man facial                                                                                                    | de fermin de man hu-<br>c. de ingelen de brig-<br>angen te de la brig-                             |
|                                                                                                    |                                                                                                    | 12.11                                                                                                    | 10.11040424200                                                                                     |
| ind dev Benglasthand d<br>2042 silan maan, jermid<br>Benandarija in State                                                                                                    | in Kindo- and Jugenditor*<br>subar Office Lengton par-<br>in Sindor and Jugenditor                                                                                                    | intening of the A                                                                                                    | MBOSS                                                                                              |
| pictig userhansel visieller<br>die Opschult der Funklikk<br>allesent Grund bietet der A                                                                                                    | iahi Dikostoiar oid ngo<br>oigaingetuir - a finden o<br>lighett Wisamptorthin A                                                                                                    | male Unterhelle in<br>medical Unorgan. Ann<br>ABOST in Parsparation                                                                                                    |                                                                                                    |
| Ole Himisighedeningen A                                                                                                    | in maderial displation his                                                                                                    | withing - Laborard                                                                                                    |                                                                                                    |
| auf die fa                                                                                                    | chärztliche                                                                                                    | Prüfung                                                                                                    |                                                                                                    |
| Neuer Or                                                                                                    | line-Lern                                                                                                    | olan zur Vorb                                                                                                    | ereitung                                                                                           |
| BY22 447 (1913                                                                                                    | _                                                                                                    | -                                                                                                    |                                                                                                    |
|                                                                                                    |                                                                                                    |                                                                                                    |                                                                                                    |
|                                                                                                    | -1-1                                                                                                    |                                                                                                    |                                                                                                    |

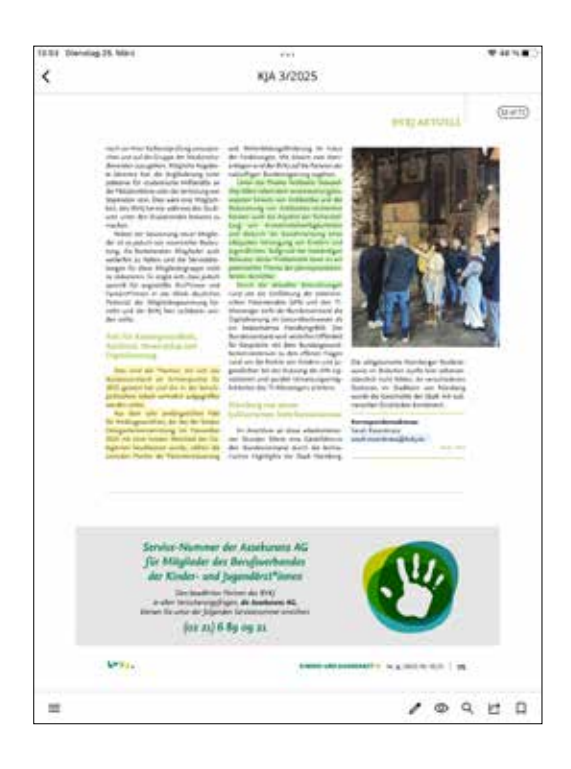

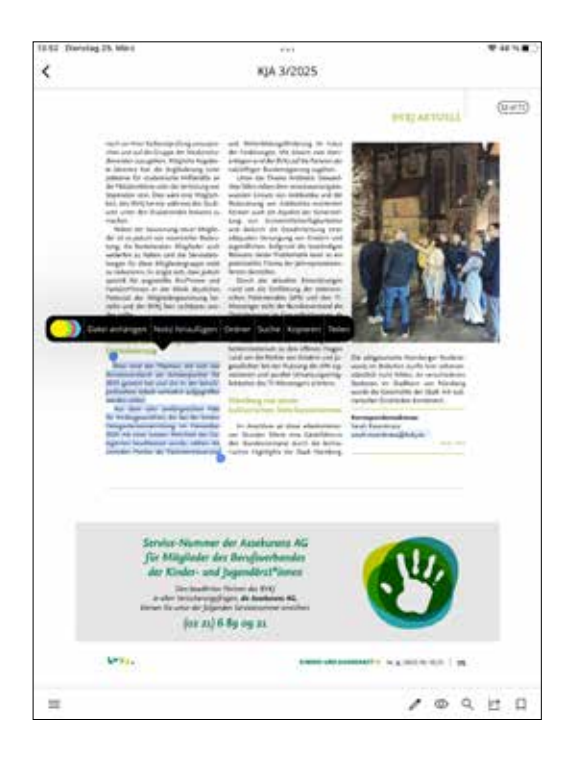

| 12.95 Dienstag 25 Marc                                                                                                    |                                                                                                    | 1 44 M                                                                                                    |
|----------------------------------------------------------------------------------------------------|----------------------------------------------------------------------------------------------------|----------------------------------------------------------------------------------------------------|
| <                                                                                                    | Annotationen                                                                                                    | 12                                                                                                    |
| Sets 12 million mer                                                                                                    |                                                                                                    | 805                                                                                                    |
| Determine Approximation of the transmission of<br>the second second seco                                                      | Medicinential solution becaute an example of the temperature<br>data before gar noise, down our harm data being and betrang<br>in Tage. All of the before and the temperature and and gard advects<br>and the best to waiting and the beams with a set gard advects<br>to be appreciated as and the beams. We completely the<br>processing advects and the beams with the temperature<br>of the complete advects and the beams with the temperature<br>of the complete advects and the beams with the temperature.                                                                                                    | August, Better we si der<br>en am Anlang eine Speciekarte<br>ni aller wenn ans Annach te<br>recht ges anwerstertenden sind                                                  |
| Sele Q. and A. H.                                                                                                    | lin                                                                                                    | 808                                                                                                    |
| Do as more Proposition result for the<br>proposition result of the Second Second Se<br>Second Second Second Second Second Second Second Second Second Second Second Second Second Second Second Second Second Second Second Second Second Second Second Second Second Second Second Second Second Second Second Second Second Seco                                                 | It is not the given is independent of a deep supervised and<br>an art the energy solution and therein the solution of the<br>energy of the solution of the solution of the solution<br>of the there is get which the solution becomes - build<br>on these is get which the solution of the solution<br>of these is the solution of the solution of the solution<br>of the solution of the solution of the solution of the solution.                                                                                                    | n the Planes days<br>and the fulfiller sector model Control<br>well, which is the plane right plane<br>and the other than the thread for<br>an Early relationship based for |
| Seite 28 million million<br>Maine Amazationen                                                                                                    |                                                                                                    | 805                                                                                                    |
| Englishen operation for faither spectra of the<br>posterior scheme for exploring states and<br>the decision of the Participation for the<br>Antonion of the States and the States and<br>Antonion of the States and the States and<br>Antonion of the States and the States and<br>Antonion of the States and the States and<br>Antonion of the States and the States and<br>Antonion of the States and the States and<br>Antonion of the States and the States and<br>Antonion of the States and the States and the States and<br>Antonion of the States and the States and the States and<br>Antonion of the States and the States and the States and the<br>Antonion of the States and the States and the States and the States and the<br>Antonion of the States and the States and the States and the States and the<br>Antonion of the States and the States and the States and the States and the<br>Antonion of the States and the States and the States and the States and the<br>Antonion of the States and the States and the States and the States and the<br>Antonion of the States and the States and the | (b) E. B. M. Hung, S. Barket, M. Karan, Cap. Research<br>mean (Interfactoring Longitum) (Interfactor), NAI - No.<br>Interfactor, Michigan (Interfactor), Space (Interfactor),<br>and Carlos and Antonio and Antonio and Antonio and<br>an anti-factor and Antonio and Antonio and Antonio<br>and Antonio and Antonio and Antonio and Antonio and<br>Antonio Carlos and Antonio and Antonio and Antonio<br>Antonio Carlos and Antonio and Antonio and Antonio<br>Antonio Carlos and Antonio and Antonio and Antonio<br>Antonio Carlos and Antonio and Antonio and Antonio<br>Antonio Antonio and Antonio and Antonio and Antonio<br>Antonio Antonio and Antonio and Antonio and Antonio<br>Antonio and Antonio and Antonio and Antonio<br>Antonio and Antonio and Antonio and Antonio<br>Antonio and Antonio and Antonio and Antonio and Antonio<br>Antonio and Antonio and Antonio and Antonio and Antonio<br>Antonio antonio and Antonio and Antonio<br>Antonio antonio antonio antonio antonio<br>Antonio antonio antonio antonio antonio<br>Antonio antonio antonio antonio antonio antonio<br>Antonio antonio antonio antonio antonio antonio<br>Antonio antonio antonio antonio antonio<br>Antonio antonio antonio antonio antonio<br>Antonio antonio antonio antonio<br>Antonio antonio antonio antonio antonio<br>Antonio antonio antonio antonio antonio<br>Antonio antonio antonio antonio antonio<br>Antonio antonio antonio antonio<br>Antonio antonio antonio antonio antonio<br>Antonio antonio antonio antonio antonio antonio<br>Antonio antonio antonio antonio antonio antonio antonio<br>Antonio antonio antonio antonio antonio antonio antonio<br>Antonio antonio antonio antonio antonio antonio antonio antonio antonio<br>Antonio antonio antonio antonio antonio antonio antonio antonio antonio<br>Antonio antonio antonio antonio antonio antonio antonio antonio antonio antonio antonio antonio antonio antonio<br>Antonio antonio antonio antonio antonio antonio antonio antonio antonio antonio antonio antonio antonio antonio<br>Antonio antonio antonio antonio antonio antonio antonio antonio antonio antonio antonio antonio antonio antonio<br>antonio antonio antonio antonio antonio antonio anton | Barger - Vorden Schetgeheit<br>ohn Michelaner Schol Rich-<br>naf Wein Trabing Regelter<br>scher Herlahme (Mr. 1)<br>regennergen Dispere Benen                               |
| Seite 30 million inclusion                                                                                                    |                                                                                                    | Bog                                                                                                    |
| frat for de Paris Doarres facard<br>Referances ages to Vertigong - S<br>Manuelle ages greater of 1864                                                                                                    | nales, fugerale l'incarante agric fance. En tradeur cour la<br>agricul Verballes d'Angel - Cristen agric - Brancol de tra<br>Tel Tenage anté control d'Adria d'Angel - Course agric de la course d'an                                                                                                    | enderhen nie fehief stads<br>wenne off-ladart -<br>have, metersendere die<br>mediziekenten                                                                                  |
| Selle 53 mm m mil<br>Meine Amotationen                                                                                                    |                                                                                                    | ាំពេស                                                                                                    |
| erneter adjug för sorter otter.<br>Denge sorerer statistiken at försterlar<br>fotte är föllamatikenning                                                                                                    | un dem sohn unstangsnichen freit für Schlergenundheit, der<br>2028 wil einer Schler-Mehrbeit der Schligenten Beschlich                                                                                                    | (fail der leichen<br>ann eurobe Colhen die bereitigten                                                                                                    |
| Selte S3 (constant)<br>Metrie Annutationen                                                                                                    |                                                                                                    | 805                                                                                                    |
| en antenita esta antenita Artenita<br>Secondores y seus atequites des                                                                                                    | 1.1 Sectors and the constraint of the sector of the sector of the sec                                                                                                    | tatun oni paten da fattanong<br>Agan fatunoo dara Tratanasi<br>Angat                                                                                                    |
| 12                                                                                                    |                                                                                                    |                                                                                                    |